## Oproep aan de secties: Toevoegen foto's van bijzondere/zeldzame soorten bij je waarnemingen.

Het toevoegen van foto's in de verspreidingsatlas gaat als volgt:

- 1. Ga naar <u>www.verspreidingsatlas.nl</u>.
- 2. Klik rechtsboven in het scherm op.

NDFF Verspreidingsatlas

- 3. Heb je hier een account? Log dan met die gegevens in.
- 4. Heb je geen account? Klik dan op "Nieuw wachtwoord aanvragen". Vul hier je emailadres in en klik op "wachtwoord opvragen". Dan krijg je een email zodat je je wachtwoord in kunt stellen.

Inloggen | f

- 5. Als je bent ingelogd kan je al je waarnemingen zien die in Noctua stonden. Zoals je ziet zullen de laatste jaren er nog niet in staan. Hier werken we aan. Je hoeft deze lijsten dus niet opnieuw in te sturen.
- 6. Om je eigen waarnemingen te zien klik je op 'Waarnemingen' bovenin het scherm en vervolgens op 'Mijn Waarnemingen'.

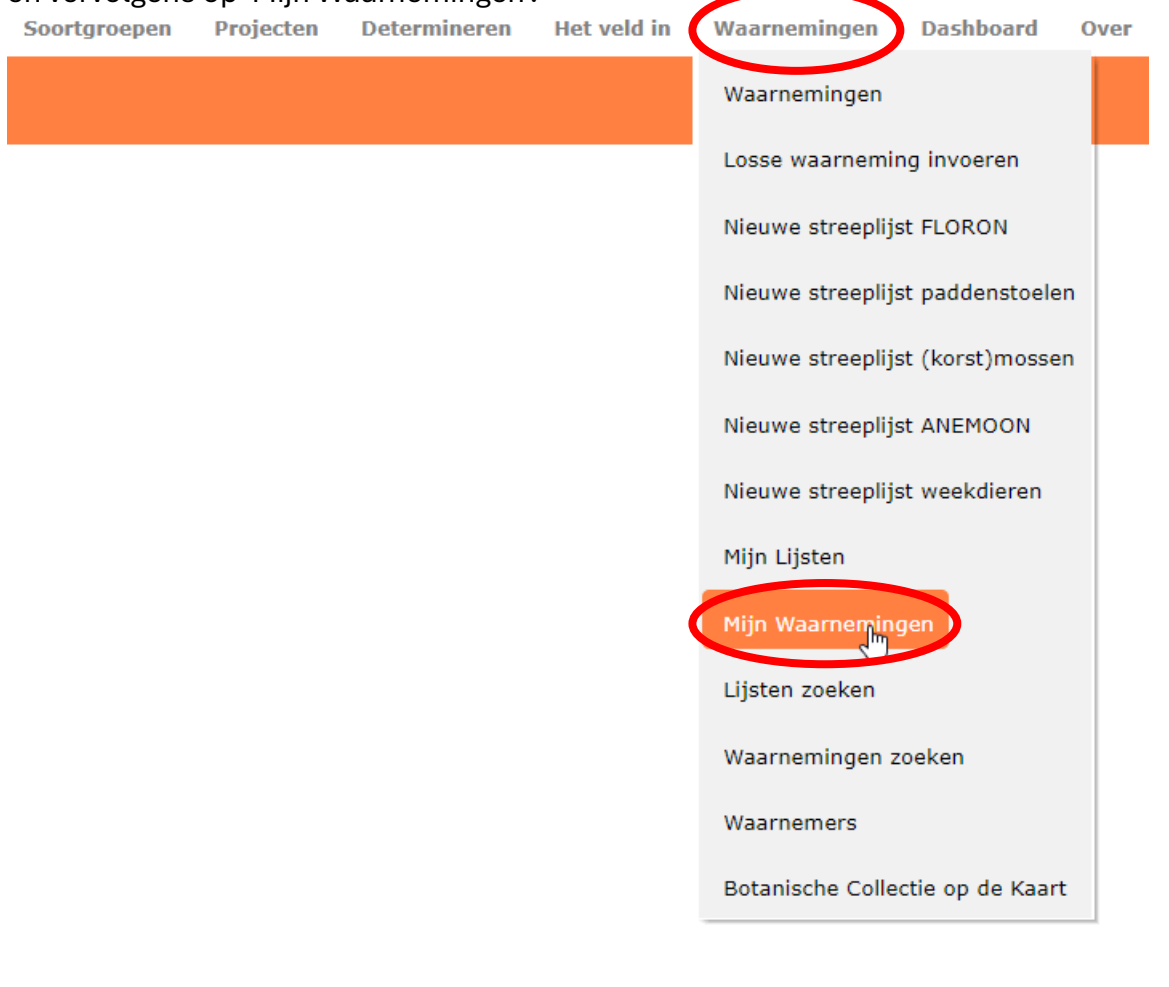

7. Zoek hier de bijbehorende waarneming op. Let op: Er staat een filter aan zodat je enkel de waarnemingen van 2024 ziet. Haal dit jaar weg en je ziet al je waarnemingen. Hier kan je ook specifiek op een soort (linksboven) of op een datum klikken. Heb je het zoekscherm ingevuld klik dan op "zoeken"

| > Waarnemingen > Waarnemingen zoeken                                                                                 |                                                                             |                                                         |                              |
|----------------------------------------------------------------------------------------------------|-----------------------------------------------------------------------------|---------------------------------------------------------|------------------------------|
| Waarnemingen zoeken<br>Filter waarnemingen met de selectievakjes hier<br>Telmee, Waarneming.nl en andere bronnen kun | onder. Je kunt alleen zoeken op waar<br>je opzoeken bij de desbetreffende w | nemingen die in de Verspreidingsatlas behe<br>rebsites. | erd worden. Waarnemingen uit |
| Soortnaam, minimaal vier karakters                                                                                   | Begindatum                                                                  | Einddatum                                               |                              |
| Km-hok, bijv. 195-4 2024                                                                                             | Alle soortgroepen   Kie                                                     | s een soortcategorie                                    | <ul> <li>*</li> </ul>        |
| Identity, bijv. http://floron.nl/obs/3287898                                                                         | Protocol                                                                    | ▼ Verzamelnummer                                        | Met en zonder bewijs 🔹       |
| Beoordeling                                                                                                    | ▼ Bron-id                                                                   |                                                         |                              |
|                                                                                                    |                                                                             |                                                         |                              |
| Zoeken Eporteer Ned                                                                                                  |                                                                             |                                                         | Tabel Kaart                  |

8. klik op deze, en vervolgens staat er een blauw linkje met 'aanpassen of foto toevoegen'

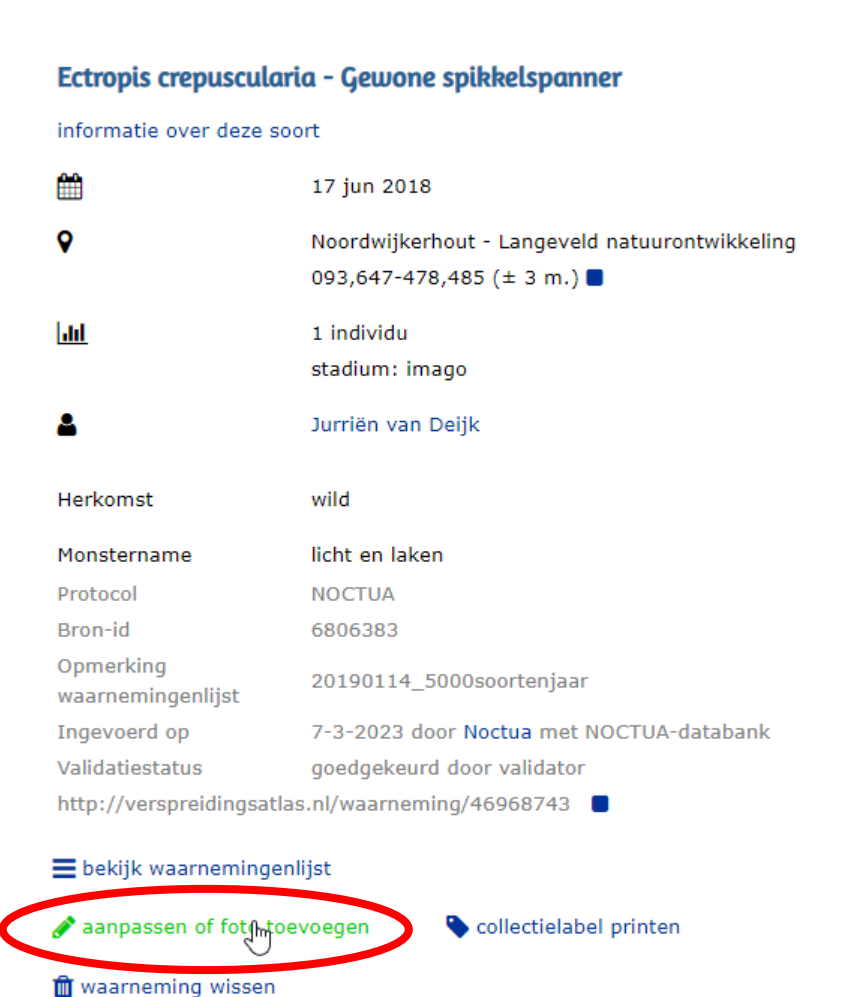

> Waarnemingen > Lijst 624410 > Waarneming

(

9. Nu kan je je waarneming eventueel aanpassen en helemaal rechtsboven staat de mogelijkheid om een foto toe te voegen. Heb je hem toegevoegd? Klink dan onderaan op "waarneming opslaan".

| soontinuum                                                                                          | Ectropis crepuscularia - Gewone spikkelspanne                                        |                                |                                                                                                    | (                                                                                                    | Fotq(\$) toevoegen                                                                              |            |
|----------------------------------------------------------------------------------------------------|--------------------------------------------------------------------------------------|--------------------------------|----------------------------------------------------------------------------------------------------|----------------------------------------------------------------------------------------------------|-------------------------------------------------------------------------------------------------|------------|
| Datum                                                                                               | 17-6-2018                                                                            | vandaag gisteren               | man5tone                                                                                                    | 127.                                                                                                    | 200                                                                                             | 1          |
| Einddatum                                                                                           |                                                                                      |                                | mapotope                                                                                                    | 1.0                                                                                                    | The Part                                                                                        | ei)        |
| Aantal                                                                                              | Aantal 🗸 of                                                                          | aantal: 1                      | 1 FEC                                                                                                    | 1457                                                                                                    | south g                                                                                         | 0.9        |
| Stadium                                                                                             | imago 🗸                                                                              |                                | A STATISTICS                                                                                                    | Sand                                                                                                    | d Randwee                                                                                       |            |
| Dorsprong                                                                                           | wild                                                                                 |                                | den o                                                                                                    | 1.                                                                                                    | Freispa                                                                                         | 204        |
| Determinatie onzeker                                                                                | 0                                                                                    |                                | A Darly                                                                                                    | 1 2018                                                                                                    | 0.8                                                                                             | a of       |
| Bewijs                                                                                              | geen / veldwaarnemin                                                                 | geen / veldwaarneming 🗸        |                                                                                                    |                                                                                                    | in the second                                                                                   | Tracks.    |
| Methode                                                                                             | licht en laken 🗸                                                                     |                                | 2.08                                                                                                    | 310                                                                                                    | 1                                                                                               | 6          |
|                                                                                                    |                                                                                      |                                | and the second second se | And the second second s |                                                                                                 |            |
| Habitat                                                                                             | onbekend                                                                             | ~                              |                                                                                                    |                                                                                                    |                                                                                                 |            |
| Habitat<br>Waarnemer                                                                                | onbekend<br>Jurriën van Deijk                                                        | ~                              | Google Snet                                                                                                    | oetsen De afbeeldir                                                                                                    | g kan auteursrechtelijk bescherm<br>1 km 05 km                                                  | nd zijn Vo |
| Habitat<br><b>Waarnemer</b><br>Determinator                                                         | onbekend<br>Jurriën van Deijk<br>Jurriën van Deijk                                   | ~                              | Google snet<br>© punt 0 10 a<br>Coördinaten                                                                                                    | oetsen De afbeeldir<br>n 0 100 m 0                                                                                                    | g kan auteursrechtelijk bescherm<br>1 km 05 km                                                  | nd zijn Vo |
| Habitat<br><b>Waarnemer</b><br>Determinator<br>In collectie van                                     | onbekend<br>Jurriën van Deijk<br>Jurriën van Deijk<br>Tik minimaal vier karak        | ✓                              | © punt ○ 10 c<br>Coördinaten<br>93.647                                                                                                    | 00<br>00<br>00<br>00<br>00<br>00<br>00<br>00<br>00<br>00                                                                                                    | g kan auteursrechtelijk bescherm<br>1 km () 5 km<br>Kaart bijwerken                             | id zijn Vo |
| Habitat<br><b>Waarnemer</b><br>Determinator<br>In collectie van<br>Referentie- of Collectienr       | onbekend<br>Jurriën van Deijk<br>Jurriën van Deijk<br>Tik minimaal vier karak        | ✓<br>ters<br>Genereer nummer ✓ | © punt © 10 0<br>Coördinaten<br>93.647<br>Naam gebied                                                                                                    | 0.00 m C 0.00 m C 0.0 | g kan auteursrechtelijk bescherm<br>1 km () 5 km<br>Kaart bijwerken                             | ld zijn Vo |
| Habitat<br>Waarnemer<br>Determinator<br>In collectie van<br>Referentie- of Collectienr              | onbekend<br>Jurriën van Deijk<br>Jurriën van Deijk<br><i>Tik minimaal vier karak</i> | ✓<br>ters<br>Genereer nummer ✓ | © punt () 10 r<br>© punt () 10 r<br>Coördinaten<br>93.647<br>Naam gebied<br>Noordwijkerhou                                                                                                    | 0.0<br>De afbeeldir<br>n 0 100 m 0<br>478.485<br>t - Langeveld na                                                                                                    | g kan auteursrechtelijk bescherm<br><b>1 km () 5 km</b><br>Kaart bijwerken<br>atuurontwikkeling | d zijn Vo  |
| Habitat<br>Waarnemer<br>Determinator<br>In collectie van<br>Referentie- of Collectienr<br>Opmerking | onbekend<br>Jurriën van Deijk<br>Jurriën van Deijk<br><i>Tik minimaal vier karak</i> | ✓<br>ters<br>Genereer nummer ✓ | © punt () 10 r<br>© punt () 10 r<br>Coördinaten<br>93.647<br>Naam gebied<br>Noordwijkerhou                                                                                                    | etsen De afbeeldin<br>n O 100 m O<br>478.485<br>t - Langeveld na                                                                                                    | g kan auteursrechtelijk bescherm<br><b>1 km () 5 km</b><br>Kaart bijwerken<br>atuurontwikkeling | d zijn Vo  |